# intelbras

Guia de instalação

GW 201 E

## intelbras

#### GW 201 E

#### Gateway

Parabéns, você acaba de adquirir um produto com a qualidade e segurança Intelbras.

O Gateway GW 201 E é um equipamento que atende à necessidade de pequenas e médias empresas. Ele proverá a convergência entre as redes *E1* (R2D/ISDN) para *IP* (SIP) proporcionando ao usuário a possibilidade de agregar uma nova tecnologia à sua infraestrutura de Telefonia.

Para maiores informações sobre configurações da GW 201 E consulte o site www.intelbras.com.br.

### Cuidados e segurança

Para evitar danos ao aparelho:

- » Com o intuito de evitar curtos, mantenha o aparelho distante de líquidos.
- » Não abra o equipamento.
- » Siga as instruções de instalação e uso do produto.
- » Caso seja necessário manusear a placa ou algum componente dela, esteja devidamente aterrado.

**Obs.:** equipamento destinado a instalação e operação em ambientes e mão de obra especializados de operadoras ou provedores de serviços de comunicação de dados.

### Índice

| 1. Especificações técnicas    | 5  |
|-------------------------------|----|
| 1.1. Dimensões e peso         | 5  |
| 2. Produto                    | 6  |
| 2.1. Painel frontal           | 6  |
| 2.2. LEDs                     | 6  |
| 2.3. Painel posterior         | 7  |
| 2.4. Proteção de programação  | 7  |
| 2.5. Proteções elétricas      | 8  |
| 2.6. Capacidade de canais     | 8  |
| 3. Instalação                 | 8  |
| 3.1. Primeiros passos         | 8  |
| 3.2. Instalando no perfil     | 9  |
| 3.3. Instalação em mesa       | 10 |
| 3.4. Configuração do GW 201 E | 10 |
| 3.5. Botão de reset           | 13 |
| 3.6. Acessando modo Recovery  | 13 |
| 4. Dúvidas frequentes         | 14 |
| 4.1. Utilização básica        | 15 |
| Termo de garantia             | 16 |

### 1. Especificações técnicas

|                         | 2-Portas Ethernet RJ45 10/100/1000          |
|-------------------------|---------------------------------------------|
| Interface Ethernet      | 10BASE-T/100BASE-TX/1000BASE-T              |
|                         | Padrão: IEEE 802.3                          |
|                         | E1 (R2Digital e ISDN)                       |
| E1                      | Impedância de entrada e saída: 120 $\Omega$ |
|                         | Codificação do sinal de linha: HDB3         |
|                         | Entrada: 100–240 Vac/50–60 Hz 0,4 A         |
| Fonte de alimentação    | Saída: 12 Vdc/1 A                           |
|                         | Potência: 4 W                               |
| LEDs                    | Indicadores de status                       |
| Temperatura de operação | 0 °C a 45 °C                                |

#### 1.1. Dimensões e peso

| Largura | Altura | Profundidade | Peso  |
|---------|--------|--------------|-------|
| 140 mm  | 26 mm  | 90 mm        | 303 g |

### 2. Produto

#### 2.1. Painel frontal

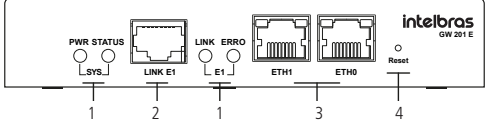

Painel frontal

- 1. LEDs status.
- 2. Link E1 (R2Digital e ISDN).
- 3. Portas Ethernet RJ45 10/100/1000.
- 4. Entrada para o botão Reset.

#### 2.2. LEDs

| PWR     | Aceso: o aparelho está ligado                                                             |
|---------|-------------------------------------------------------------------------------------------|
|         | Apagado: o aparelho está desligado                                                        |
| Status  | Indica o estado do dispositivo                                                            |
|         | Cadência rápida indica que o dispositivo está inicializando/<br>operação de boot (500 ms) |
|         | Cadência baixa indica que o dispositivo está pronto e OK (1s)                             |
| E1-Link | Apagado: interface sem sinal/sem alimentação                                              |
|         | Piscando lentamente: interface não configurada                                            |
|         | Piscando rapidamente: interface sem sincronismo                                           |
|         | Aceso: interface funcionando corretamente                                                 |

| E1-Erro   | Apagado: interface não apresenta ERRO |                                                         |
|-----------|---------------------------------------|---------------------------------------------------------|
|           | Aceso: interface com ERRO             |                                                         |
| ETHO/ETH1 | Amarelo                               | Aceso: rede conectada                                   |
|           |                                       | Apagado: sem conexão                                    |
|           | Verde                                 | Aceso: está tendo comunicação/transferência<br>de dados |
|           |                                       | Apagado: sem comunicação/transferência de dados         |

#### 2.3. Painel posterior

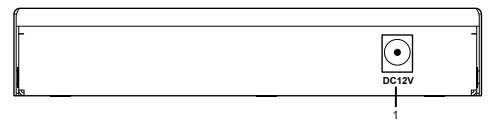

Painel posterior

1. Entrada para a fonte de alimentação.

#### 2.4. Proteção de programação

Todas as programações e configurações do produto são armazenadas na memória flash e não são perdidas em caso de falta de energia.

#### 2.5. Proteções elétricas

A fonte de alimentação possui proteção contra transientes e oscilações na rede de energia elétrica.

#### 2.6. Capacidade de canais

Contando com tecnologias como: Supressor de Ruído Adaptativo (ANS), Cancelamento de Eco via hardware, transcodificação de codecs e outras, o GW 201 E disponibiliza ao usuário até 30 chamadas simultâneas.

### 3. Instalação

#### 3.1. Primeiros passos

O GW 201 E conta com diversos cenários de aplicação, vai de acordo com a necessidade do usuário de onde implementar e de como configurá-lo. A seguir, uma imagem de um possível cenário.

Integração de PABX com operadora VoIP via gateway E1 (E1-SIP)

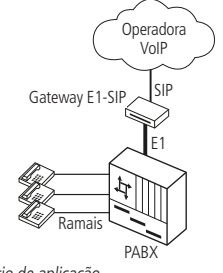

Cenário de aplicação

Para maiores informações de aplicações e configurações acesse o site www.intelbras.com.br.

#### 3.2. Instalando no perfil

Pensando na praticidade e conforto do usuário a Intelbras desenvolveu um Gabinete de Rack 19" para até 2x GW 201 E, que pode ser adquirido separadamente.

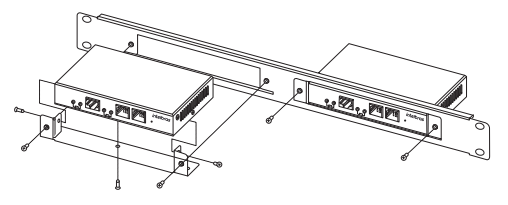

Instalando no perfil

Atenção: para garantir a ventilação correta e a dissipação do calor, não obstrua as laterais do produto.

#### 3.3. Instalação em mesa

Caso o usuário necessite ou precise instalar o produto em alguma mesa ou outra superfície plana, o produto já vem acompanhado com quatro pés de borrachas para melhorar a fixação do GW 201 E.

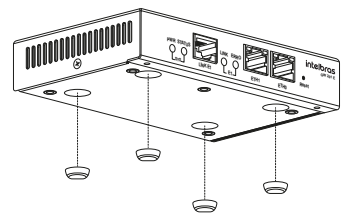

Instalação em mesa

#### 3.4. Configuração do GW 201 E

Para configurar o GW 201 E, o usuário deve abrir o browser (navegador web, ex.: Mozilla Firefox<sup>®</sup>) e digitar o endereço IP do gateway. Por tanto, é necessário que o produto esteja na mesma rede local. A configuração a seguir representa um cenário no qual o GW 201 E poderá ser conectado via porta *ETH1*.

Padrão de fábrica GW 201 E.

- » Endereço IP ETH1: 10.0.0.2.
- » Máscara de sub-rede: 255.255.255.0.

**Obs.:** a interface de rede ETH0 é bloqueada para acesso web por padrão de fábrica.

Dados para acesso ao GW 201 E

- » Login: admin
- » Senha: admin

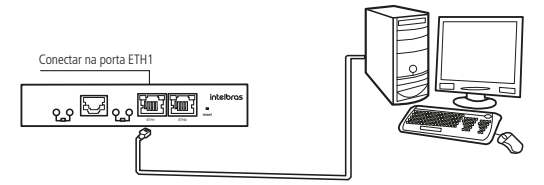

Configuração do GW 201 E

Após conectar na porta ETH1, abra o navegador web, ex.: Mozilla Firefox®, e digite o endereço IP 10.0.0.2, como mostra figura a seguir:

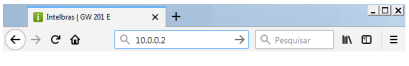

Endereço IP padrão GW 201 E

Ao solicitar autenticação, digite admin tanto para login quanto para senha. A figura a seguir mostra uma imagem da solicitação de autenticação.

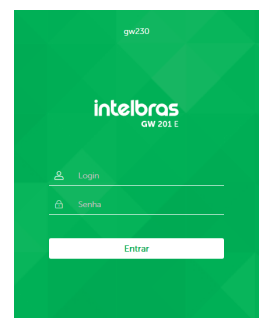

Login de acesso

Com acesso liberado ao gerenciador GW 201 E pode-se fazer as configurações desejadas e também o monitoramento das interfaces conectadas no equipamento. Para mais detalhes, consulte o manual no site *www.intelbras.com.br.* 

#### 3.5. Botão de reset

O botão de reset do GW 201 E tem 4 funções que auxiliam na manutenção do sistema e na correção de possíveis falhas, conforme descritivo a sequir:

- » Reinicializar: com o GW 201 E ligado, 1 clique (apertar e soltar) no botão de reset e o gateway irá ser reinicializado.
- » Recovery (recuperação de firmware): com o GW 201 E desligado, ligar com o botão de reset pressionado e segurar por 7 segundos. Nesta configuração o GW 201 E entra em modo Recovery.
- » Reset senha web: com o GW 201 E ligado, pressione o botão de reset por 5 segundos, o GW 201 E irá voltar o usuário e senha de acesso web para o padrão de fábrica (admin/admin).
- » Default de fábrica: com o GW 201 E ligado, pressione o botão de reset por 15 segundos e o GW 201 E irá reinicializar e voltar ao padrão de fábrica.

#### 3.6. Acessando modo Recovery

O modo *Recovery* permite ao usuário atualizar o firmware do produto sem ter que acessar a interface web dele. O computador deve estar conectado ao GW 201 E via cabo UTP 10/100/1000 na interface ETHO e configurado na mesma rede do gateway, onde o IP de fábrica no modo *Recovery* é 10.0.0.2.

Ligue o gateway já com o botão *Reset* pressionado, espere 7 segundos, solte o botão e após isso espere o aparelho iniciar para se conectar a ele. Ao acessar a página web do Recovery terá opção de *Selecionar arquivo*, ao clicar nela o usuário deve indicar onde está localizado o novo firmware e após isso, clicar em *Atualizar firmware*.

### 4. Dúvidas frequentes

| Problema                                                     | Solução                                                                                                    |
|--------------------------------------------------------------|----------------------------------------------------------------------------------------------------|
|                                                              | Verificar se a fonte está conectada a tomada                                                                                                    |
|                                                              | Verificar se a fonte está conectada ao aparelho                                                                                                    |
| LEDs não acendem                                             | Caso estes dois itens estejam corretos verificar<br>junto a assistência técnica se o produto ou a<br>fonte dele está com problema                                                                                                    |
| Como retornar o produto<br>ao padrão de fábrica?             | O usuário tem duas opções, uma através do<br>Botão de reset, como apresentado no item<br>3.5. Botão de reset e outra via conexão com o<br>produto, onde após a tela de acesso, deve clicar<br>no menu Sistema>Configurações. Nesse campo<br>o usuário encontrará a opção de Configuração<br>padrão de fábrica |
| Como faço para atualizar<br>o produto?                       | Há duas formas de atualizar o produto: via<br>Recovery, como apresentado no item 3.6.<br>Acessando modo Recovery e via navegador<br>web, onde após a tela de acesso, deve-se clicar<br>no menu Sistema>Atualização. Nesse campo o<br>usuário encontrará a opção de Atualização de<br>firmware                 |
| Como faço para alterar<br>o usuário e a senha<br>do produto? | O usuário tem duas opções, uma via botão de<br>reset, como apresentado no item 3.5. Botão<br>de reset e outra via acesso web através do<br>menu Sistema>Geral. Nesse menu o usuário<br>encontrará a opção Configurações de login                                                                              |

#### 4.1. Utilização básica

Para maiores informações sobre configuração do GW 201 E, consulte o manual de usuário no site *www.intelbras.com.br.* 

### Termo de garantia

Fica expresso que esta garantia contratual é conferida mediante as seguintes condições:

| Nome do cliente:       |              |
|------------------------|--------------|
| Assinatura do cliente: |              |
| Nº da nota fiscal:     |              |
| Data da compra:        |              |
| Modelo:                | N° de série: |
| Revendedor:            |              |

- 1. Todas as partes, peças e componentes do produto são garantidos contra eventuais vícios de fabricação, que porventura venham a apresentar, pelo prazo de 1 (um) ano sendo este de 90 (noventa) dias de garantia legal e 9 (nove) meses de garantia contratual –, contado a partir da data da compra do produto pelo Senhor Consumidor, conforme consta na nota fiscal de compra do produto, que é parte integrante deste Termo em todo o território nacional. Esta garantia contratual compreende a troca gratuita de partes, peças e componentes que apresentarem vício de fabricação, incluindo as despesas com a mão de obra utilizada nesse reparo. Caso não seja constatado vício de fabricação, e sim vício(s) proveniente(s) de uso inadequado, o Senhor Consumidor arcará com essas despesas.
- 2. A instalação do produto deve ser feita de acordo com o Manual do Produto e/ ou Guia de Instalação. Caso seu produto necessite a instalação e configuração por um técnico capacitado, procure um profissional idôneo e especializado, sendo que os custos desses serviços não estão inclusos no valor do produto.

- 3. Constatado o vício, o Senhor Consumidor deverá imediatamente comunicar-se com o Serviço Autorizado mais próximo que conste na relação oferecida pelo fabricante somente estes estão autorizados a examinar e sanar o defeito durante o prazo de garantia aqui previsto. Se isso não for respeitado, esta garantia perderá sua validade, pois estará caracterizada a violação do produto.
- 4. Na eventualidade de o Senhor Consumidor solicitar atendimento domiciliar, deverá encaminhar-se ao Serviço Autorizado mais próximo para consulta da taxa de visita técnica. Caso seja constatada a necessidade da retirada do produto, as despesas decorrentes, como as de transporte e segurança de ida e volta do produto, ficam sob a responsabilidade do Senhor Consumidor.
- 5. A garantia perderá totalmente sua validade na ocorrência de quaisquer das hipóteses a seguir: a) se o vício não for de fabricação, mas sim causado pelo Senhor Consumidor ou por terceiros estranhos ao fabricante; b) se os danos ao produto forem oriundos de acidentes, sinistros, agentes da natureza (raios, inundações, desabamentos, etc.), umidade, tensão na rede elétrica (sobretensão provocada por acidentes ou flutuações excessivas na rede), instalação/uso em desacordo com o manual do usuário ou decorrentes do desgaste natural das partes, peças e componentes; c) se o produto tiver sofrido influência de natureza química, eletromagnética, elétrica ou animal (insetos, etc.); d) se o número de série do produto tiver sido adulterado ou rasurado; e) se o aparelho tiver sido violado.
- 6. Esta garantia não cobre perda de dados, portanto, recomenda-se, se for o caso do produto, que o Consumidor faça uma cópia de segurança regularmente dos dados que constam no produto.

- 7. A Intelbras não se responsabiliza pela instalação deste produto, e também por eventuais tentativas de fraudes e/ou sabotagens em seus produtos. Mantenha as atualizações do software e aplicativos utilizados em dia, se for o caso, assim como as proteções de rede necessárias para proteção contra invasões (hackers). O equipamento é garantido contra vícios dentro das suas condições normais de uso, sendo importante que se tenha ciência de que, por ser um equipamento eletrônico, não está livre de fraudes e burlas que possam interfeir no seu correto funcionamento.
- 8. Após sua vida útil, o produto deve ser entregue a uma assistência técnica autorizada da Intelbras ou realizar diretamente a destinação final ambientalmente adequada evitando impactos ambientais e a súde. Caso prefira, a pilha/bateria assim como demais eletrônicos da marca Intelbras sem uso, pode ser descartado em qualquer ponto de coleta da Green Eletron (gestora de resíduos eletroeletrônicos a qual somos associados). Em caso de dúvida sobre o processo de logistica reversa, entre em contato conosco pelos telefones (48) 2106-0006 ou 0800 704 2767 (de segunda a sexta-feira das 08 ás 20h e aos sábados das 08 ás 18h) ou através do e-mail suporte@intelbras.com.br.

Sendo estas as condições deste Termo de Garantia complementar, a Intelbras S/A se reserva o direito de alterar as características gerais, técnicas e estéticas de seus produtos sem aviso prévio.

Todas as imagens deste manual são ilustrativas.

Produto beneficiado pela Legislação de Informática.

Firefox é uma marca registrada da Mozilla Foundation.

## intelbras

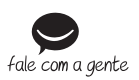

Suporte a clientes: (48) 2106 0006 Fórum: forum.intelbras.com.br Suporte via chat: intelbras.com.br/suporte-tecnico Suporte via e-mail: suporte@intelbras.com.br SAC: 0800 7042767

Onde comprar? Quem instala?: 0800 7245115

Produzido por: Intelbras S/A – Indústria de Telecomunicação Eletrônica Brasileira Rodovia SC 281, km 4,5 – Sertão do Maruim – São José/SC – 88122-001 CNPJ 82.901.000/0014-41 – www.intelbras.com.br

02.20 Indústria brasileira